### Λογισμικό Πλεύση - Βύθιση

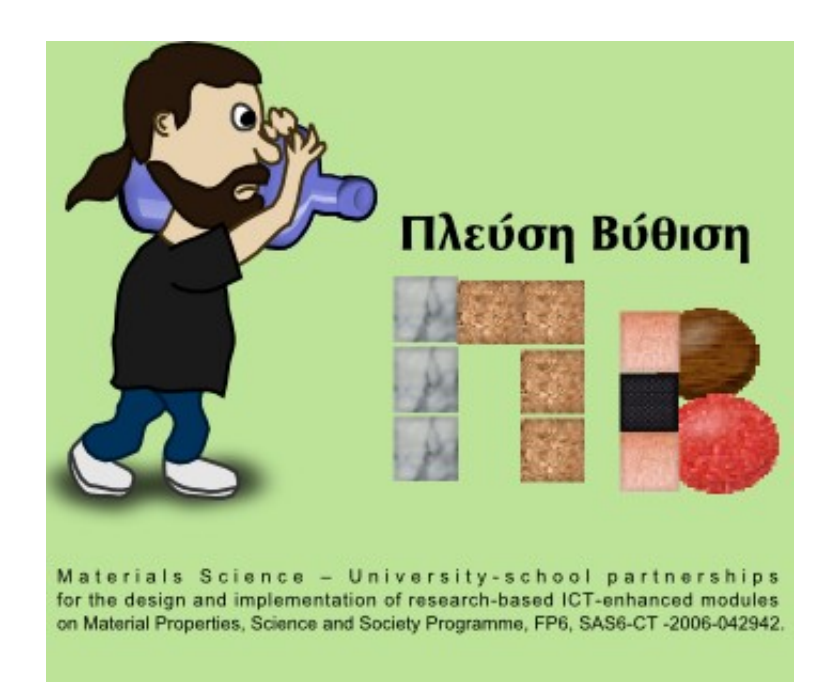

#### Οδηγός δημιουργίας νέων υλικών και υγρών

#### Υλικά

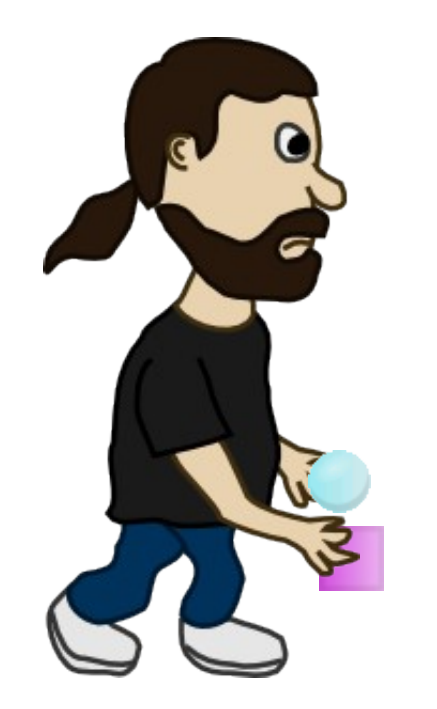

# Δημιουργώντας νέα υλικά και επεμβαίνοντας στα υπάρχοντα

# Πως οργανώνονται τα υλικά

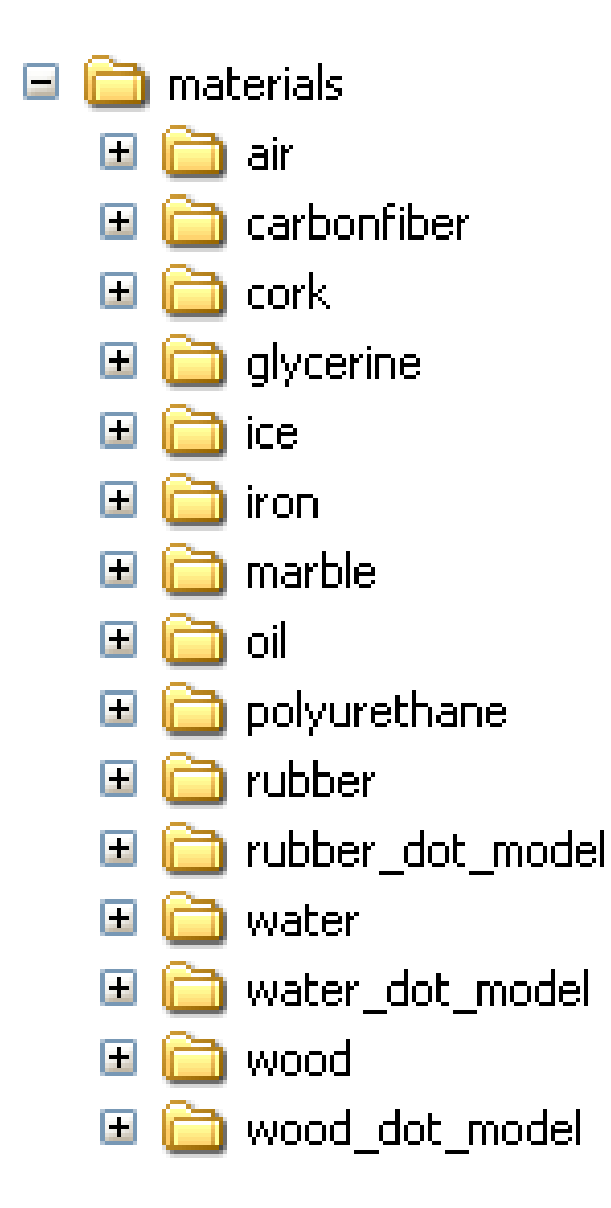

- Όλα τα υλικά που χρησιμοποιούνται βρίσκονται στο φάκελο materials
- Κάθε υλικό έχει τον δικό του φάκελο με μοναδικό όνομα

## Πως οργανώνονται τα υλικά

Στο φάκελο του κάθε υλικού υπάρχει ένα αρχείο ρυθμίσεων με το ίδιο όνομα με το φάκελο του υλικού και κατάληξη sf. Έτσι στο φάκελο **cork** υπάρχει το αρχείο **cork.sf** 

| 🚞 Extra DLL's        | ~~~       | ~       | Cork.sf |
|----------------------|-----------|---------|---------|
| r 🗉 🧰 fluids         | languages | sprites | Αρχείο  |
| 🔪 🚞 languages        |           |         | 1 KB    |
| 🖃 🚞 materials        |           |         |         |
| 🗉 🚞 air              |           |         |         |
| 🗉 🚞 carbonfiber      |           |         |         |
| 🖃 🧰 cork             |           |         |         |
| 🛅 languages          |           |         |         |
| 🛅 sprites            |           |         |         |
| 🗉 🚞 glycerine        |           |         |         |
| 🗉 🚞 ice              |           |         |         |
| 🗉 🚞 iron             |           |         |         |
| 🗉 🚞 marble           |           |         |         |
| 🗉 🚞 oil              |           |         |         |
| 🗉 🚞 polyurethane     |           |         |         |
| 🗉 🚞 rubber           |           |         |         |
| 🗉 🚞 rubber_dot_model |           |         |         |
| 🗉 🚞 water            |           |         |         |
| 🗉 🚞 water_dot_model  |           |         |         |
| 🗉 🚞 wood             |           |         |         |
| 표 🚞 wood_dot_model   |           |         |         |

# Αρχείο ρυθμίσεων υλικών

- Τα αρχεία ρυθμίσεων των υλικών (cork.sf, iron.sf κλπ) ορίζουν 3 βασικές ιδιότητες του υλικού
  - Το μοναδικό του Id (ταυτότητα) που είναι το ίδιο όνομα, με το όνομα του αρχείου
  - Την πυκνότητα του υλικού (density)
  - Το όνομα του υλικού (name). Συνήθως είναι γλωσσική μεταβλητή ώστε το υλικό να μπορεί να χρησιμοποιηθεί σε πολλές γλώσσες
- Παρακάτω φαίνονται τα περιεχόμενα του αρχείου ρυθμίσεων για το φελό (cork.sf)

```
//Cork material
Id=cork
density=0.32
name=Lang.Cork
```

### Sprites υλικών

- Στο φάκελο sprites του κάθε υλικού, υπάρχουν οι εικόνες που χρησιμοποιούνται για την αναπαράστασή του
- Το όνομα κάθε εικόνας αποτελείται από το όνομα του υλικού και το όνομα του σχήματος, διαχωρισμένα από μια παύλα (-)
- Τα σχήματα που μπορούν να χρησιμοποιηθούν είναι 3 (cube, sphere, pyramid)
- Το μέγεθος κάθε εικόνας είναι 32x32 pixel
- Τα αρχεία εικόνας είναι αποθηκευμένα σε μορφή gif

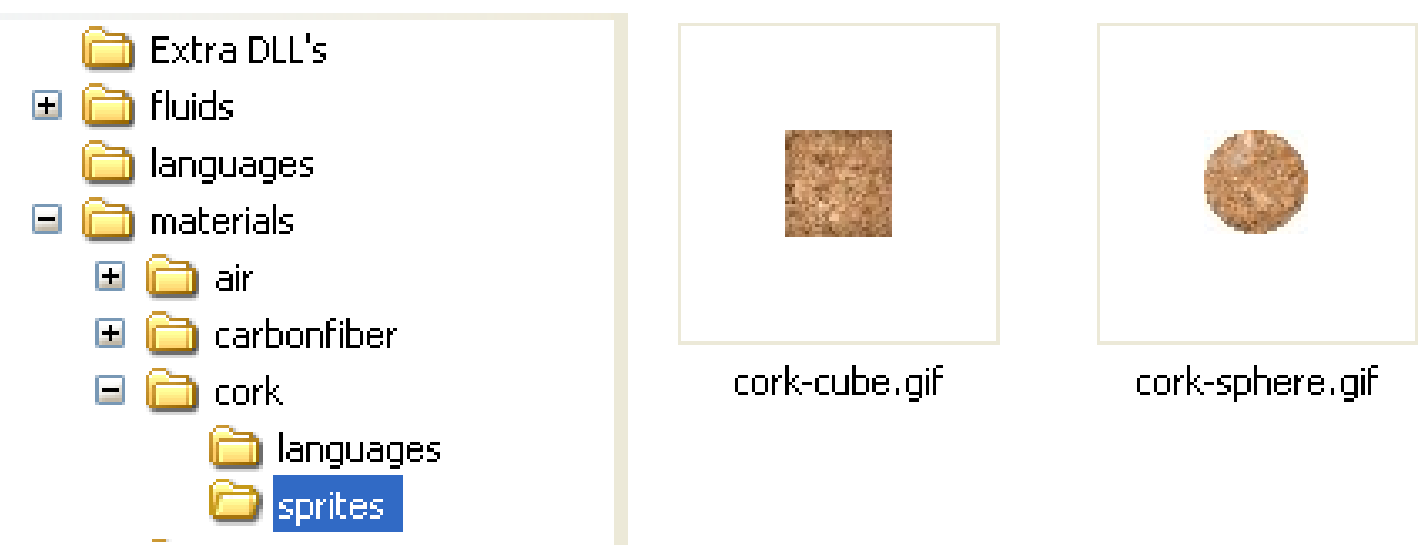

# Αρχεία γλώσσας υλικών

 Στο φάκελο languages του κάθε υλικού, υπάρχουν τα αρχεία γλώσσας για τη μετάφραση των ονομάτων των υλικών

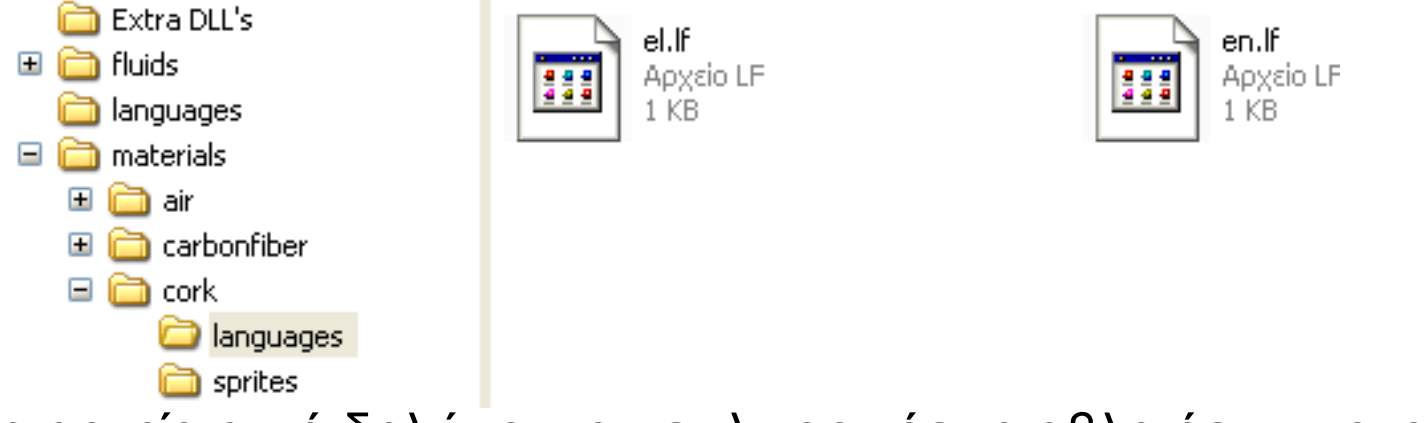

 Στα αρχεία αυτά δηλώνουμε τις γλωσσικές μεταβλητές των ονομάτων των υλικών

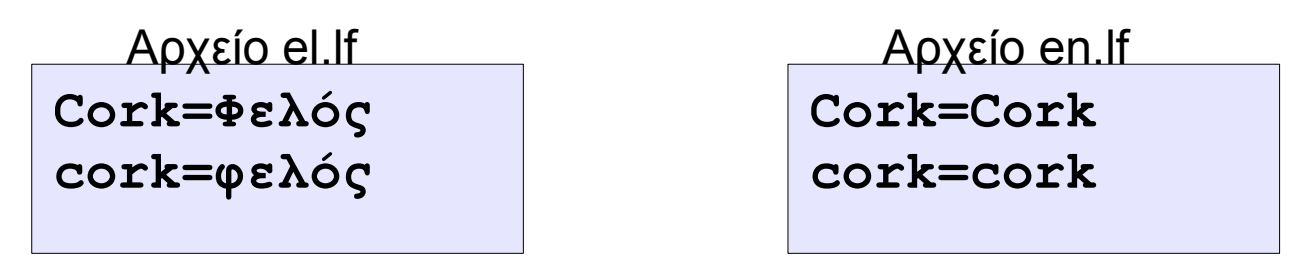

 Θυμηθείτε ότι στο αρχείο ρυθμίσεων του φελού (cork.sf) η μεταβλητή του ονόματος είναι ορισμένη name=Lang.Cork

#### Δημιουργώντας ένα νέο υλικό Βήμα 1

- Θα δημιουργήσω το υλικό αλουμίνιο
- Αρχικά δημιουργώ ένα φάκελο με το όνομα aluminum, μέσα στο φάκελο materials

### Δημιουργώντας ένα νέο υλικό Βήμα 2.1

 Δημιουργώ το φάκελο languages, μέσα στο φάκελο aluminum

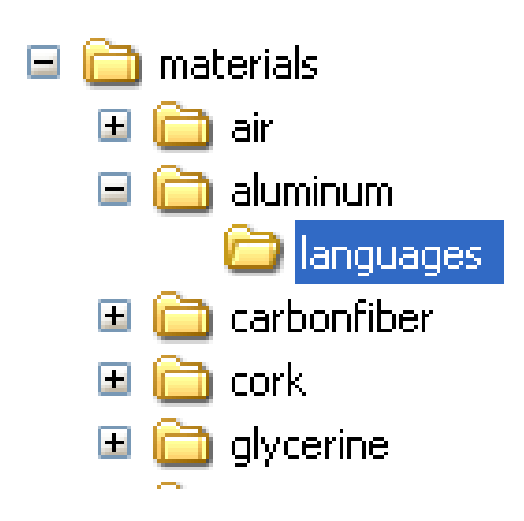

#### Δημιουργώντας ένα νέο υλικό Βήμα 2.2

Με ένα απλό κειμενογράφο (notepad) δημιουργώ τα αρχεία el.lf και en.lf και τα αποθηκεύω στο φάκελο languages του νέου υλικού

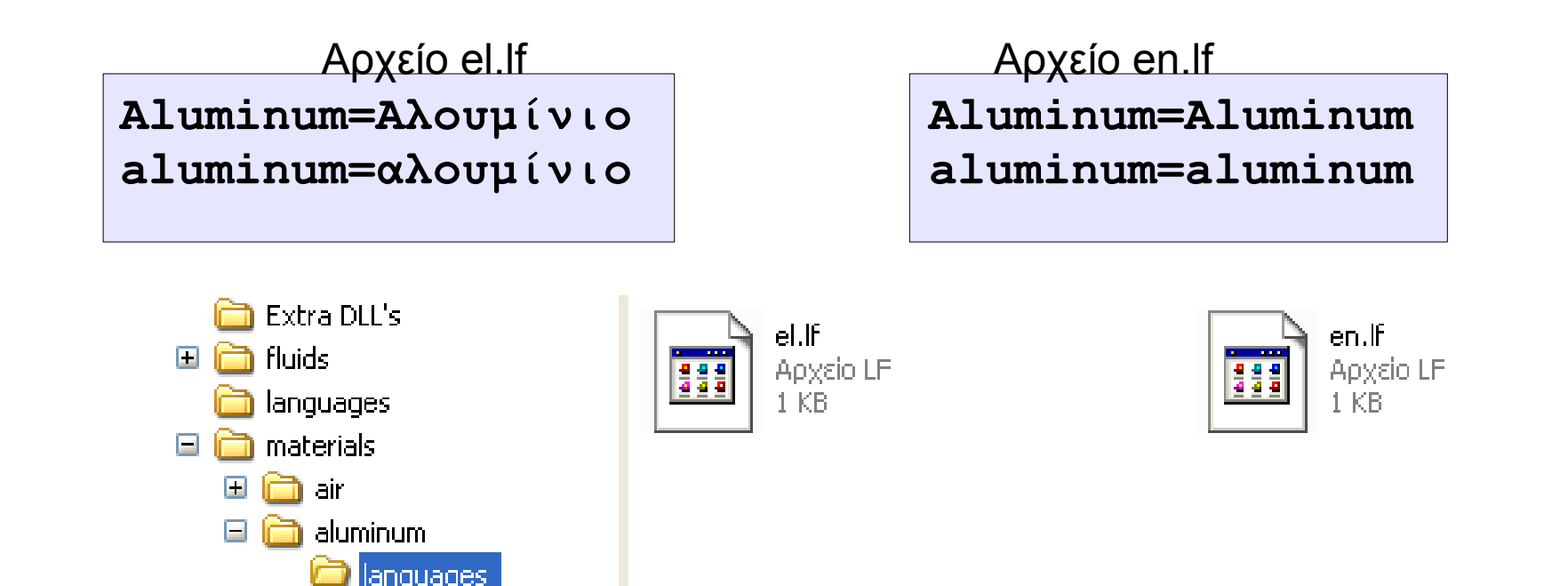

### Δημιουργώντας ένα νέο υλικό Βήμα 3.1

Δημιουργώ το φάκελο **sprites**, μέσα στο φάκελο aluminum

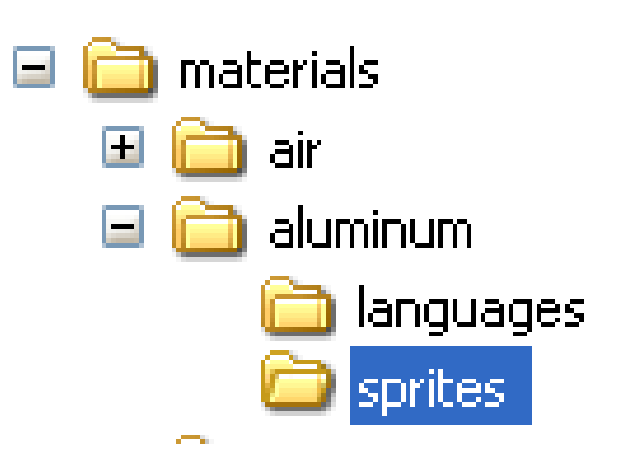

### Δημιουργώντας ένα νέο υλικό Βήμα 3.2

- Δημιουργώ μια εικόνα που θα είναι ο κύβος του αλουμινίου, με ένα πρόγραμμα επεξεργασίας εικόνας
- Προσέχω οι διαστάσεις της να είναι 32x32 pixel
- Αποθηκεύω την εικόνα με το όνομα aluminum-cube.gif μέσα στο φάκελο sprites
- Με παρόμοιο τρόπο δημιουργώ και την εικόνα της σφαίρας και της πυραμίδας αλουμινίου και τις αποθηκεύω στο φάκελο sprites με το όνομα aluminum-sphere.gif και aluminum-pyramid.gif

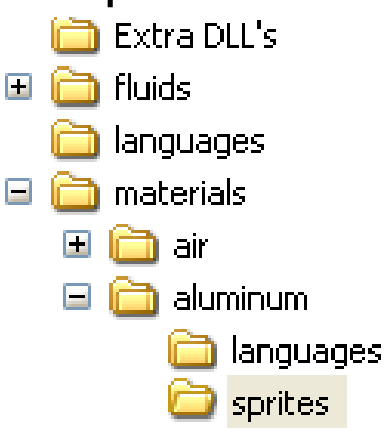

| 73.5 |
|------|
|      |
|      |
|      |

alluminum-cube.gif

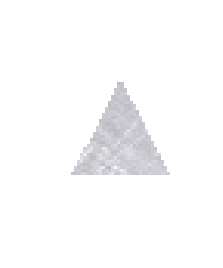

alluminum-pyramid.gif

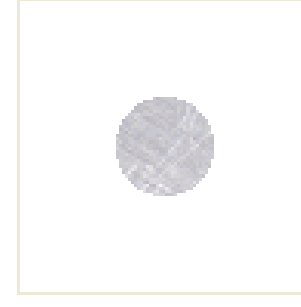

alluminum-sphere.gif

#### Δημιουργώντας ένα νέο υλικό Βήμα 4

Με την χρήση απλού κειμενογράφου δημιουργώ και αποθηκεύω στο φάκελο aluminum, το αρχείο ρυθμίσεων του αλουμινίου (**aluminum.sf**)

| <pre>//Aluminum mater:<br/>Id=aluminum<br/>density=2.69<br/>name=Lang.Aluminu</pre>                                                                                         | lal<br>ım |         |                                  |
|----------------------------------------------------------------------------------------------------|-----------|---------|----------------------------------|
| <ul> <li>Extra DLL's</li> <li>fluids</li> <li>languages</li> <li>materials</li> <li>materials</li> <li>air</li> <li>aluminum</li> <li>languages</li> <li>sprites</li> </ul> | languages | sprites | aluminum.sf<br>Αρχείο SF<br>1 KB |

#### Δημιουργώντας ένα νέο υλικό

- Τώρα πλέον μπορώ να χρησιμοποιήσω το αλουμίνιο στα σενάρια των δωματίων μου με τις εντολές
  - CreateObject
  - CreateMaterialButton

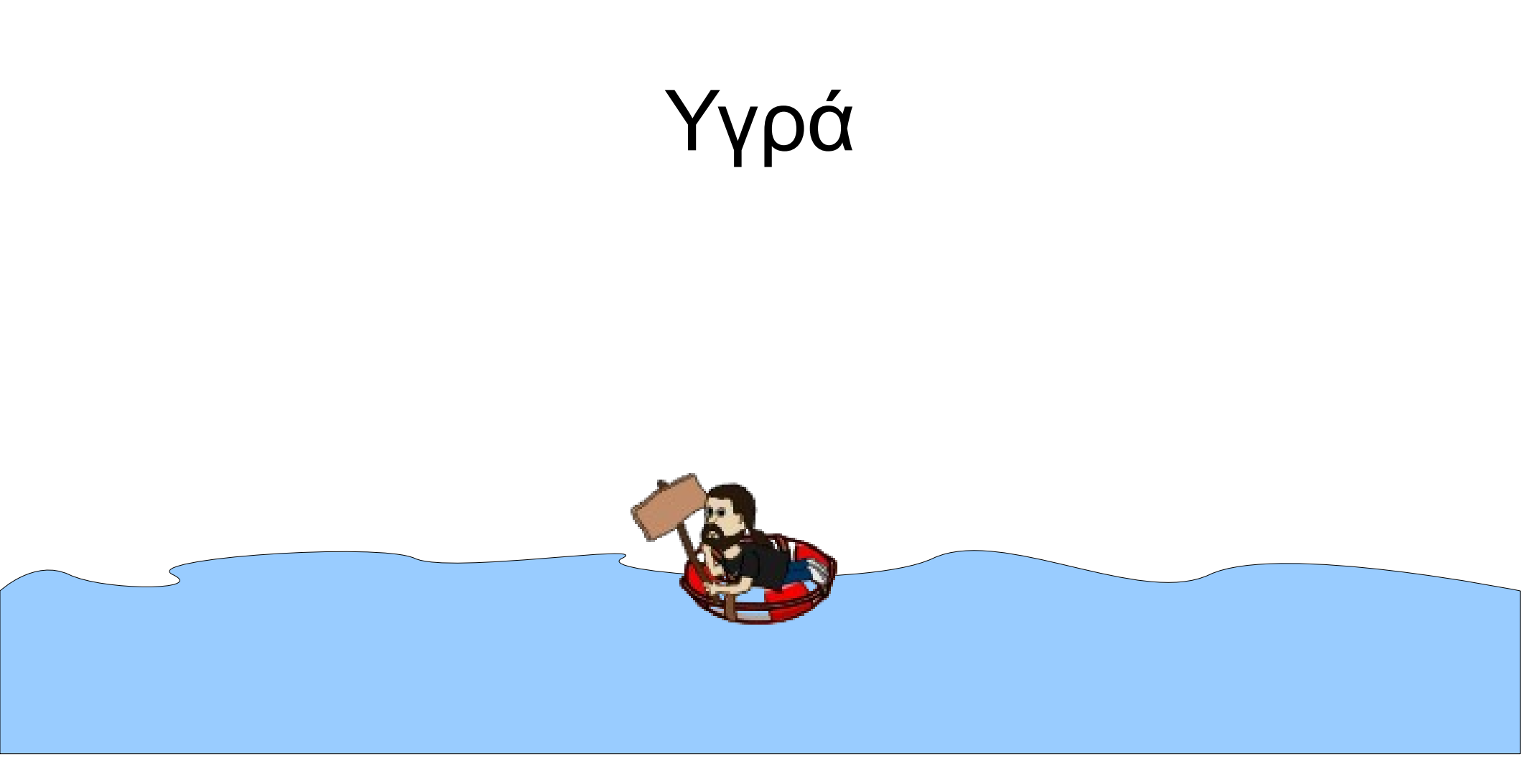

#### Δημιουργώντας νέα υγρά και επεμβαίνοντας στα υπάρχοντα

# Πως οργανώνονται τα υγρά

- Η οργάνωση των υγρών είναι παρόμοια με αυτή των υλικών:
  - Όλα τα υγρά που χρησιμοποιούνται βρίσκονται στο φάκελο fluids
  - Κάθε υγρό έχει τον δικό του φάκελο με μοναδικό όνομα
  - Σε κάθε φάκελο υγρού, υπάρχει ο φάκελος languages με τα αρχεία μεταφράσεων για τα ονόματα των υγρών
  - Στο φάκελο κάθε υγρού υπάρχει το αρχείο ρυθμίσεων με το ίδιο όνομα όπως και το όνομα του φακέλου και κατάληξη sf

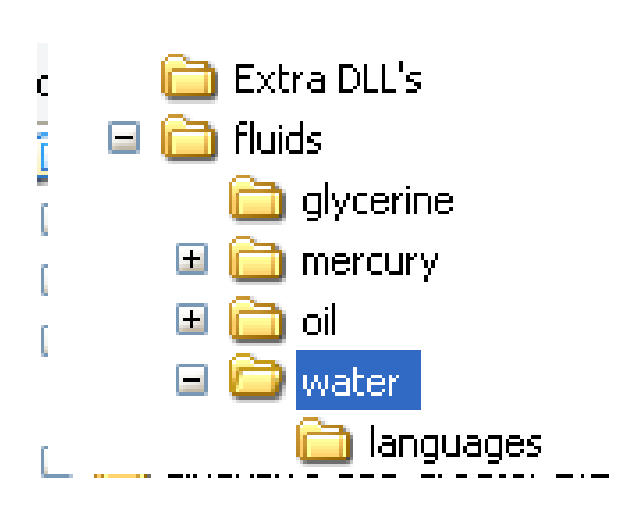

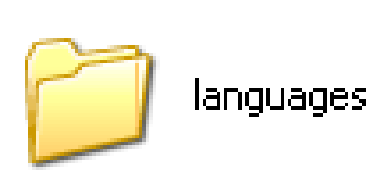

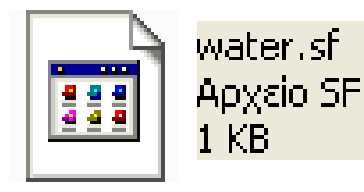

#### Το αρχείο ρυθμίσεων των υγρών

- Στα αρχεία ρυθμίσεων των υγρών δηλώνονται:
  - Το μοναδικό Id του υγρού (ίδιο με το όνομα του αρχείου)
  - Η πυκνότητα του υγρού (density)
  - Το ιξώδες του υγρού (thickness)
  - Το χρώμα του υγρού, δίνοντας τιμές (0-255) στα κανάλια RGB (red, green, blue)

water of

- Το ποσοστό αδιαφάνειας (alpha) στο χρώμα του υγρού (0=διαφανές, 1=αδιαφανές)
- Το όνομα του υγρού (name) το οποίο είναι καλύτερα να παίρνει γλωσσική μεταβλητή

| water.si                            |
|-------------------------------------|
| /Water fluid<br>d=water<br>ensity=1 |
| hickness=0.15                       |
| ed=0                                |
| reen=0                              |
| lue=255                             |
| lpha=0.5                            |
| ame=Lang.Water                      |
|                                     |

### Δημιουργώντας ένα νέο υγρό

- Παρόμοια διαδικασία με τα υλικά
- Δημιουργώ ένα νέο φάκελο με το όνομα του υγρού
- Δημιουργώ το φάκελο languages μέσα στο φάκελο του υγρού
  - Δημιουργώ τα αρχεία μετάφρασης του ονόματος του υγρού
- Δημιουργώ το αρχείο ρυθμίσεων του υγρού

#### Αρχείο βοήθειας για το λογισμικό Πλεύση – Βύθιση

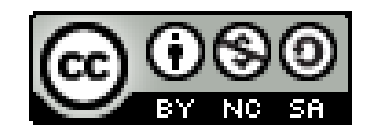

#### http://pv.web.uowm.gr

Γιάννης Αρβανιτάκης